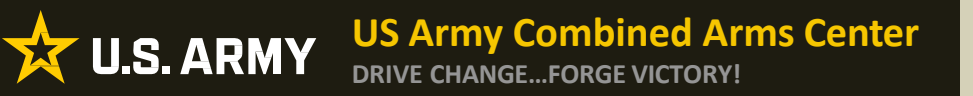

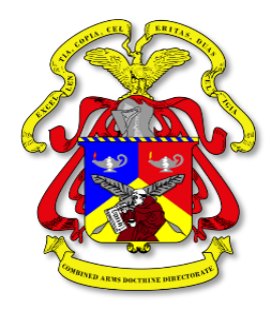

# Army Doctrine Development Tool (ADDT)

Comment Guide for Contributing Reviewers ADDT Version 1.8

Overall Classification: Unclassified Slide Classification: Unclassified

**BE ALL YOU CAN BE!** 

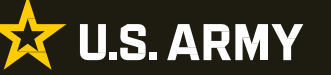

- Overview of ADDT
- Draft Familiarization
  - Opening a Draft
  - Form View-Tools
  - Toolbar-View Options
  - Toolbar-Search
  - Toolbar-DoD Dictionary
- Commenting on Drafts
  - Selection Comment
  - General Comment
  - Commenting Complete
- Creating a Comment Resolution Matrix (CRM)
- Questions

# **Overview of ADDT**

menu to submit a su

Do not show again

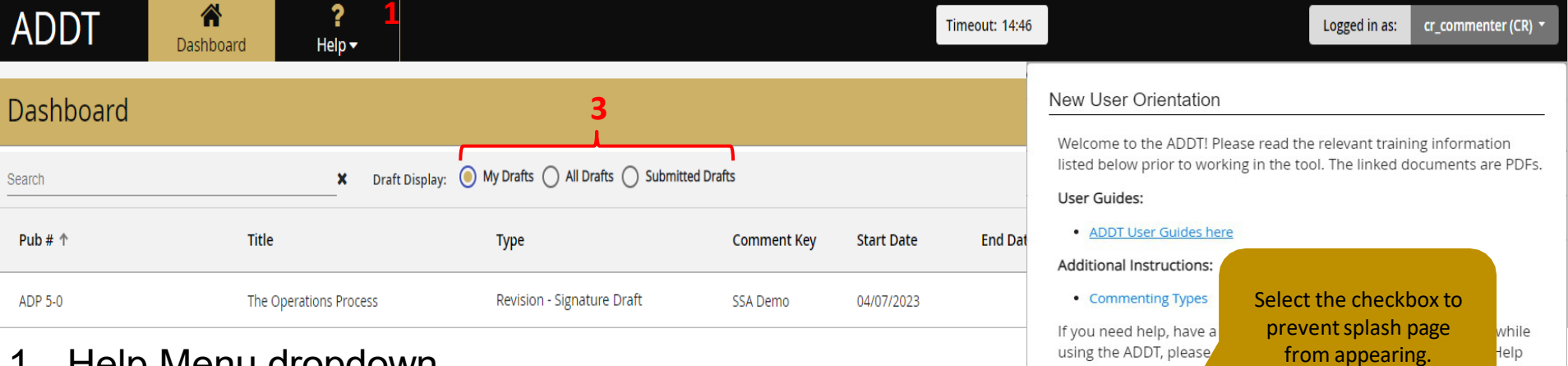

- 1. Help Menu dropdown
- 2. 15 Minute Timer: User will be logged out of ADDT after 15 minutes of inactivity

## 3. Draft filter selection:

- 1. My Drafts: Drafts you have been assigned to or you have started working on will show here.
- 2. All Drafts: Drafts that have been published to ADDT will show here.
- 3. Submitted Drafts: Drafts that you have submitted as commenting complete.

### UNCLASSIFIED

OK

![](_page_3_Picture_0.jpeg)

# **Draft Familiarization**

# **Opening a Draft for Comment**

| Dashboard |                     | 1                                  |                                                                                                    |                                                                                                    |                                                                                         |           |   |
|-----------|---------------------|------------------------------------|----------------------------------------------------------------------------------------------------|----------------------------------------------------------------------------------------------------|-----------------------------------------------------------------------------------------|-----------|---|
| Search    | × Draft Di          | splay: O My Drafts All Drafts Subn | nitted Drafts                                                                                                    |                                                                                                    |                                                                                         |           | C |
| Pub # 个   | Title               | Туре                               | Adjudication<br>Closing Date                                                                                                    | Staffing Start Date                                                                                         | Staffing End Date                                                                       | Actions   |   |
| ADP 3-90  | Offense and Defense | Revision - Signature Draft         | 09/24/2023                                                                                                    | 03/14/2023                                                                                                  | 08/25/2023                                                                              | Actions - |   |
| 3         |                     | am Directive                       | 05/31/2023                                                                                                    | 02/28/2023                                                                                                  | 04/28/2023                                                                              | Review    |   |
|           |                     | nal Draft                          | 05/26/2023                                                                                                    | 01/30/2023                                                                                                  | 04/30/2023                                                                              | Actions 🖣 |   |
| Cancel    |                     | 1.<br>2.<br>3.                     | Select "All Dr<br>have not star<br>Select "Action<br>"Review as O<br>a) Review<br>the sam<br>different<br>account<br>If the Draft is | afts" to se<br>ted workin<br>ns" then "F<br>R".<br>and Revie<br>e. The nar<br>dependin<br>role.<br>password | e drafts you<br>g on.<br>Review" or<br>w as CR au<br>nes are<br>g on your<br>protected, | re        |   |

controls FM 3-90 / Tactics 3 of 570 > >> ~ < Draft Actions -Return to Dashboard Show Comments ۲ **Toolbar for** Show Conflicts To grasp the doctrine contained in FM 3-90, readers must first understand the doctrinal topics described in ADP 3-90, since FM 3-90 expands and builds on the topics established Q **Comments list View Options**, 2 in ADP 3-90. Readers also must comprehend chapters 1, 2, 3, and 8, these serves as the Page/Line 🗸 foundational chapters for FM 3-90. Readers must also be familiar with ADP 5-0 as it area & tools Search, applies the intellectual framework that leaders use to plan, prepare, execute, and assess << < 0 of 0 > >> tactics. FM 3-90 underlines heavily revised or new topics to draw attention for the reader. **Dictionary**, & 123**=** NEW COMMENT FM 3-90 is applicable to all members of the profession of arms. The principal audience is **Outline tools** students of the various professional development courses and the Centers of Excellence's doctrine writers. Trainers and educator throughout the Army will also use this publication. The considerations for offensive, defensive, and enabling operations in this publication apply to all echelons, even though most of the figures in this publication use divisions and brigade combat n-specific field manuals and Commenting Army techniqu ach tactical echelon employs these tactical c workspace Commanders. and actions comply with applicable United States, international, a me cases, host-nation laws and regulations. Commanders at all levels ensure their sources operate in accordance with the law of armed conflict, rules of engagement, and moral and ethical principles inherent in the Army profession. (See FM 6-27/MCTP 11-10C.) Selection Commen **~**]**^** Comment Key: addt1234 Advanced 💵 New Comment| Page # iii | Lines # 51-55 RATIONALE Source: I Corps Substantive 🗸 5 В I Tr TT т Show Preview Type: A rationale must be entered here The considerations for offensive, defensive, and enabling operations in this publication apply to all echelons, even though most of the figures in this Critical publication use divisions and brigade combat teams to illustrate points in the text. Echelon-specific field manuals and Army techniques publications Maior Substanti address the specifics of how each tactical echelon employs these tactical concepts. New text is added here. It shows blue and underlined. Administrative

#### UNCLASSIFIED

# Form View-Tools

Cancel

**Page Navigation** 

X U.S. ARMY

**DRIVE CHANGE...FORGE VICTORY!** 

**US Army Combined Arms Center** 

## **Toolbar-View Options**

![](_page_6_Figure_2.jpeg)

🔀 U.S. ARMY

## **Toolbar-Search**

![](_page_7_Figure_2.jpeg)

**U.S. ARMY** 

## US Army Combined Arms Center DRIVE CHANGE...FORGE VICTORY! View Options Click the book icon in the toolbar to open the DOD Dictionary window. Click the book icon in the toolbar to open the DOD Dictionary window.

Dutline

## Using the ADDT DOD Dictionary Search:

To search for terms/acronyms in the Dictionary:

Enter words in the search box, then use the Enter key to

seatchoose to search for Terms, Acronyms, or both.

- Use "Match Case" if you want to only return results where capitalization matches (e.g., "Joint" but not "joint").
- Use "Whole Word" if you want to only return exact matches for the search word (e.g., "joint" but not "jointed").
- Matching results are displayed in a list below the search box.
- A "T" or "A" in front of each result indicates whether it is a Term or Acronym.
- Clicking on an item in the list will expand it to show its Dictionary definition and will search the entire current draft for any occurrences.
- If the selected term is found within the current draft, use the up and down arrows next to the term to see the matches within the draft text.

DOD Dictionary
 Current Page
 Search
 Terms (7)
 Acronym (A)
 Match Case
 Whole Word
 Match Case
 Whole Word
 Match Case
 Whole Word
 Match Case
 The number of occurrences in the draft is shown under the term, if applicable.
 A 1NCD
 A 1NCD

![](_page_9_Picture_0.jpeg)

# **Commenting on Drafts**

## **Selection Comment**

| FM 3-90 / Tattics       S       Det Actions       S       Det Actions       Control Control <ul> <li></li></ul>                                                                                                    |                                                                                                    | 7 Step Process                                                                                                    | 7. Submit<br>Comment        |                     |
|----------------------------------------------------------------------------------------------------|----------------------------------------------------------------------------------------------------|----------------------------------------------------------------------------------------------------|-----------------------------|---------------------|
| Types the destine contants     Source of the destine contants in FM 3-90, readen must first toderstand the destinal     types described in FM 3-90, readen must first toderstand the destinal     types described in FM 3-90, readen must first toderstand to destinal     types described in FM 3-90, readen must first toderstand to destinal     types described in FM 3-90, readen must first toderstand to destinal     types described in FM 3-90, readen must first toderstand to destinal     types described in FM 3-90, readen must first toderstand to destinal     types described in FM 3-90, readen must first toderstand to destinal     types described in FM 3-90, readen must first toderstand to destinal     types described in FM 3-90, readen must first toderstand to destinal     types described in FM 3-90, readen must first toderstand to destinal     types described in FM 3-90, readen must first toderstand topes 1-2, 2, and 4, there serve as the     fundational there for FM 3-90 multiline serves must first toderstand     fundational there for FM 3-90 multiline serves must first toderstand topes 1-2, 2, and 4, there serve topes to the must first toderstand     fundational there for FM 3-90 multiline serves must be serve topes to the must first toderstand     fundational there for FM 3-90 multiline serves must be first first                                                                                                    | FM 3-90 / Tactics                                                                                                    | << < 3 of 570 > >>                                                                                                    | S Draft Actions -           | Return to Dashboard |
| Selection Comment Comment Reg: addr/234     New Comment Page # iii     Lines # 51-55     Tim Tim     Attionale must be entered here     Type:     Substantive     Critical   Major   Substantive     Attionale must be entered here     Attionale must be entered here     Substantive     Substantive     Substantive     Attionale must be entered here     Attionale must be entered here     Substantive     Critical   Major   Substantive     Critical   Major   Substantive   Attentionale     Substantive     Critical   Major   Substantive   Critical   Major   Substantive   Attenter your   Substantive   Attenter your   Substantive   Attenter your   Substantive   Attenter your   Substantive   Attenter your   Substantive   Attenter your   Substantive   Attenter your   Substantive   Attenter your   Substantive     Attenter your     Substantive     Attenter your     Substantive <td>Show Comments<br/>Show Conflicts<br/>Page/Line T 2<br/>&lt;&lt; 0 of 0 &gt; &gt;&gt;<br/>NEW COMMENT<br/>I Corps<br/>1. Select<br/>text in the<br/>Luction<br/>Comment Button</td> <td>To grasp the doctrine contained in FM 3-90, readers must first understand the doctrinal topics described in ADP 3-90, since FM 3-90 expands and builds on the topics established in ADP 3-90. Readers also must comprehend chapters 1, 2, 3, and 8, these serves as the foundational chapters for FM 3-90. Readers must also be familiar with ADP 5-0 as it applies the intellectual framework that leaders use to plan, prepare, execute, and assess tactics. FM 3-90 underlines heavily revised or new topics to draw attention for the reader. FM 3-90 is applicable to all members of the profession of arms. The principal audience is students of the various professional development courses and the Centers of Excellence's doctrine writers. Trainers and educator throughout the Army will also use this publication apply to all echelons, even though most of the figures in this publication use divisions and brigade combat teams to illustrate points in the text Echelon-specific field manuals and Army techniques publications address the specifics of how each tactical echelon employs these tactical concepts. Commanders, staffs, and subordinates ensure their decisions and actions comply with applicable United States, international, and in some cases, host-nation laws and regulations. Commanders at all levels ensure their Soldiers operate in accordance with the law of armed conflict, rules of engagement, and moral and ethical principles inherent in the Army profession. (See FM 6-27/MCTP 11-10C.)</td> <td>5. Select<br/>Comment type</td> <td></td> | Show Comments<br>Show Conflicts<br>Page/Line T 2<br><< 0 of 0 > >><br>NEW COMMENT<br>I Corps<br>1. Select<br>text in the<br>Luction<br>Comment Button                                                                                                    | To grasp the doctrine contained in FM 3-90, readers must first understand the doctrinal topics described in ADP 3-90, since FM 3-90 expands and builds on the topics established in ADP 3-90. Readers also must comprehend chapters 1, 2, 3, and 8, these serves as the foundational chapters for FM 3-90. Readers must also be familiar with ADP 5-0 as it applies the intellectual framework that leaders use to plan, prepare, execute, and assess tactics. FM 3-90 underlines heavily revised or new topics to draw attention for the reader. FM 3-90 is applicable to all members of the profession of arms. The principal audience is students of the various professional development courses and the Centers of Excellence's doctrine writers. Trainers and educator throughout the Army will also use this publication apply to all echelons, even though most of the figures in this publication use divisions and brigade combat teams to illustrate points in the text Echelon-specific field manuals and Army techniques publications address the specifics of how each tactical echelon employs these tactical concepts. Commanders, staffs, and subordinates ensure their decisions and actions comply with applicable United States, international, and in some cases, host-nation laws and regulations. Commanders at all levels ensure their Soldiers operate in accordance with the law of armed conflict, rules of engagement, and moral and ethical principles inherent in the Army profession. (See FM 6-27/MCTP 11-10C.) | 5. Select<br>Comment type   |                     |
| New Continent Page # if Lines # 51-35       Source: Corps       Source: Corps                                                                                                    | General Comment Selection Comment Comment Key: addt1234                                                                                                    |                                                                                                    |                             | Form 😫 🛛 Advanced 🖬 |
| publication use divisions and brigade combat teams to illustrate points in the text. Echelon-specific field manuals and Army techniques publications<br>address the specifics of how each tactical echelon employs these tactical concepts. New text is added here. It shows blue and underlined.<br>3. Selected text<br>will appear here. Edit                                                                                                    | D       B       I         The considerations for offensive, defensive, and enabling operations in this publication apply to                                                                                                    | Tr     TT     T     Show Preview     A rationale must be entered here       all echelons, even though most of the ñgures in this     A     A rationale must be entered here                                                                                                    | Type: Substartive  Critical |                     |
|                                                                                                    | publication use divisions and brigade combat teams to illustrate points in the text. Echelon-speci<br>address the specifics of how each tactical echelon employs these tactical concepts. <u>New text is a</u><br><b>3. Selected text</b><br>will appear here. Edit | fic field manuals and Army techniques publications<br>added here. It shows blue and underlined.                                                                                                    | Administrative<br>Cancel    | 6. Save<br>comment  |

## **General Comment**

| FM 3-90 / Tactics                                                                                                    | << < 3 of 570 > >>                                                                                                    | Draft Actions -                              | Return to Dashboard |
|----------------------------------------------------------------------------------------------------|----------------------------------------------------------------------------------------------------|----------------------------------------------|---------------------|
| Show Comments       59         Show Conflicts       60         Page/Line →       T         C       0 of 0         C       0 of 0         NEW COMMENT       1         1 Corps       61         To grasp the doctri       61         To grasp the doctri       61         To grasp the doctri       61         NEW COMMENT       61         1 Corps       7         FM 3-90 is applica       63         Students of the var       40         40       applies the intellec         10       7         FM 3-90 is applica       61         The considerations       62         Students of the var       61         Army techniques p       75         these tactical core       65 | ine contained in FM 3-90, readers must first understand the doctrinal<br>nADP 3-90, since FM 3-90 expands and builds on the topics established<br>ders also must comprehend chapters 1, 2, 3, and 8, these serves as the<br>ters for FM 3-90. Readers must also be familiar with ADP 5-0 as it<br>trual framework that leaders use to plan, prepare, execute, and assess<br>inderlines heavily revised or new topics to draw attention for the reader.<br>able to all members of the profession of arms. The principal audience is<br>ious professional development courses and the Centers of Excellence's<br>trainers and educator throughout the Army will also use this publication.<br>s for offensive, defensive, and enabling operations in this publication<br>must to illustrate points in the text. Echelon-specific field manuals and<br>publications address the specifics of how each tactical echelon employs<br>arts |                                              |                     |
| Commanders, sta<br>applicable United<br>Commanders at a<br>conflict, rules of<br>I profession. (See<br>FM 3-90 uses int<br>FM 3-90 uses int<br>FM 3-90 uses int<br>Tr T<br>The considerations for offensive, and enabling operations in this publication apply to all echelons, even though mc<br>publication use divisions and brigade combat teams to illustrate points in the text. Echelon-specific field manuals and Army t                                                                                                    | Create General Comment<br>Note: General comments are used primarily to make the<br>aware of an issue but is not the format for making dec<br>Normal adjudication will be "Noted" without a decision<br>rendered.                                                                                                    | he community<br>isions.<br>n of action being | Acvanced III        |
| address the specifics of how each tactical echelon employs these tactical concepts_ <u>Nev text is added here. It shows blue an</u><br><b>Tip:</b> For best results when creating a<br>draft-level General Comment, select<br>any text in the draft (e.g., the title of<br>the document), then click the General<br>Comment button and select "For<br>Entire Draft."                                                                                                    | For Selected Location For Entire Draft                                                                                                    | Cancel                                       | Save                |

### **BE ALL YOU CAN BE!**

![](_page_12_Picture_0.jpeg)

| << < 1 of 122 > >>                                        | Draft Actions <del>-</del> | Return to Dashboard |
|-----------------------------------------------------------|----------------------------|---------------------|
| 1. Select Draft Actions to<br>expand options, then select | Commenting Complete        | <b>^</b>            |
| Commenting Complete                                       | Comment Report             | Q                   |
|                                                           |                            | ,                   |

## Confirm Commenting Completed

| Are you sure your commenting is complete?                             |                                                                 |
|-----------------------------------------------------------------------|-----------------------------------------------------------------|
| This cannot be undone and may only be done once for this comment key. | 2. Confirm that you want<br>to mark your<br>Commenting Complete |
| Cancel                                                                | Commenting Complete                                             |

# Contributing reviewers <u>MUST</u> mark COMMENTING COMPLETE when finished for the comments to be included in adjudication.

![](_page_13_Picture_0.jpeg)

## **Comment Resolution Matrix**

| ADDT                                                                                                    | <b>À</b><br>Dashboard | <b>?</b><br>Help <del>-</del> |                                                                    |                                               |                   | Timeout: 14:59 |                                  |
|----------------------------------------------------------------------------------------------------|-----------------------|-------------------------------|--------------------------------------------------------------------|-----------------------------------------------|-------------------|----------------|----------------------------------|
| Dashboard                                                                                                   |                       |                               |                                                                    |                                               |                   |                |                                  |
| Search                                                                                                    |                       | × Draft                       | Display: 🔘 My Drafts 🔿 All Drafts 🔿 Su                             | bmitted Drafts                                |                   |                | 3                                |
| Pub # 个                                                                                                    | Title                 |                               | Туре                                                               | Comment Key                                   | Start Date        | End Date       | Actions                          |
| ADP 5-0                                                                                                    | The C                 | Operations Process            | Revision - Signature Draft                                         | SSA Demo                                      | 04/07/2023        | CRM, Select    | Actions 🗸                        |
| FM 3-90                                                                                                    | Tac                   | Reports: ADP 5-0 -            | The Operations Process                                             | 1234                                          | 05/10/2023        | Report'        | Review                           |
| FM 6-0                                                                                                    | Cor<br>Op             | File Type 💿 Word (d           | ocx) O Excel (xisx) 2. Then o Forma                                | choose<br>t for                               | 03/14/2023        |                | Comment Report Statistics Report |
| 3. Use the drop<br>downs to<br>configure the<br>information<br>and the way<br>it is displayed<br>in the CRM |                       | Sort Options: Comme           | nt Number ▼ CRI CRI Show all comments Show all comments Add Filter | d comments<br>ent sources as my org<br>iource |                   |                |                                  |
|                                                                                                    |                       | Comment Filters:              | Generate C                                                         | 4. Select Ge<br>Comment I                     | enerate<br>Report |                |                                  |
| BE ALL YOU CA                                                                                               | N BE!                 |                               | UNCLASSIF                                                          | IED                                           |                   |                | 14                               |

#### **BE ALL YOU CAN BE!**